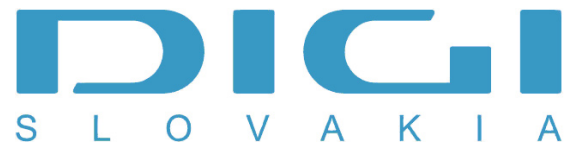

## Pripojenie prostredníctvom PPPoE pod Windows 7

1. Štart / Ovládací panel

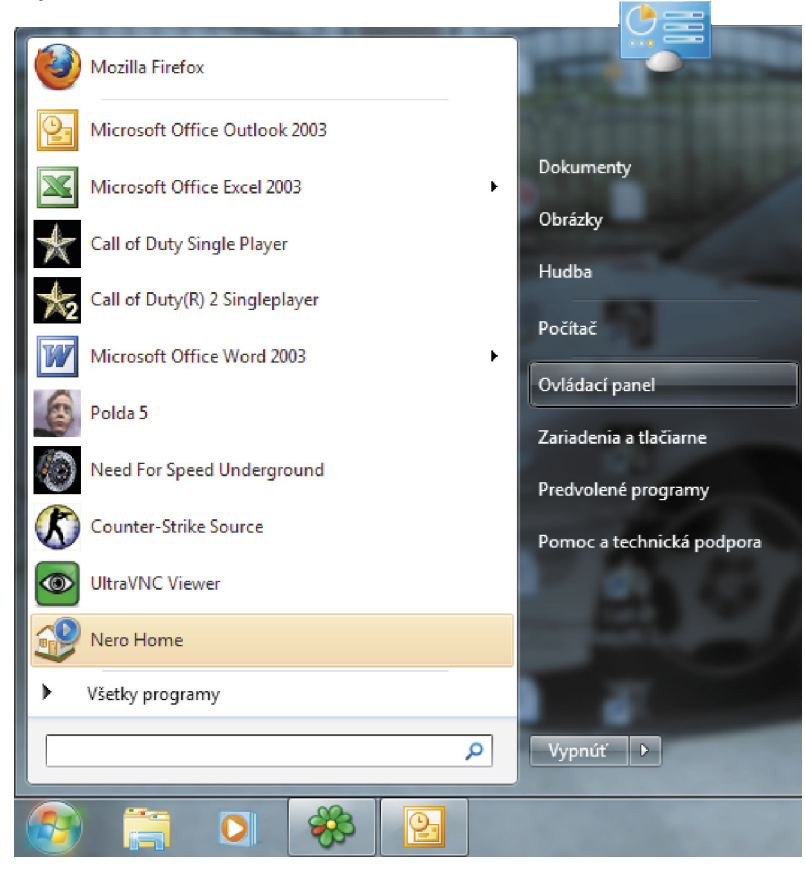

2. Ovládací panel - Sieť a internet

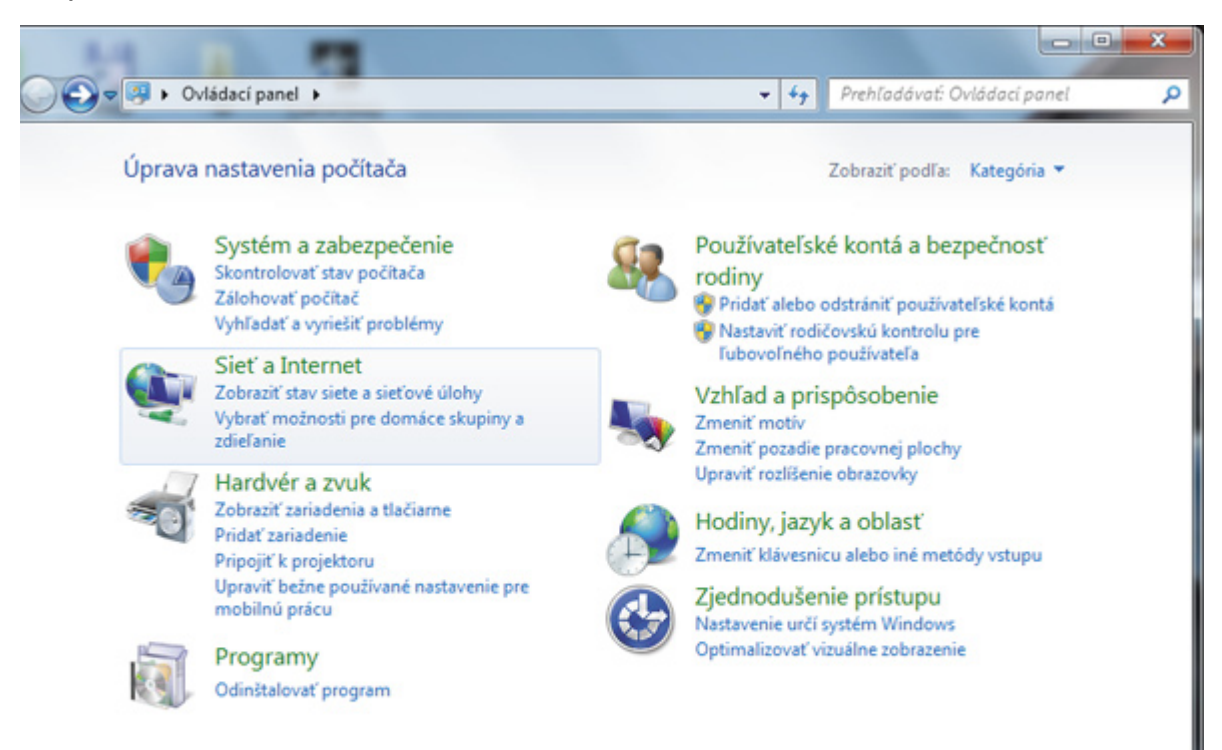

## 3. Centrum sietí

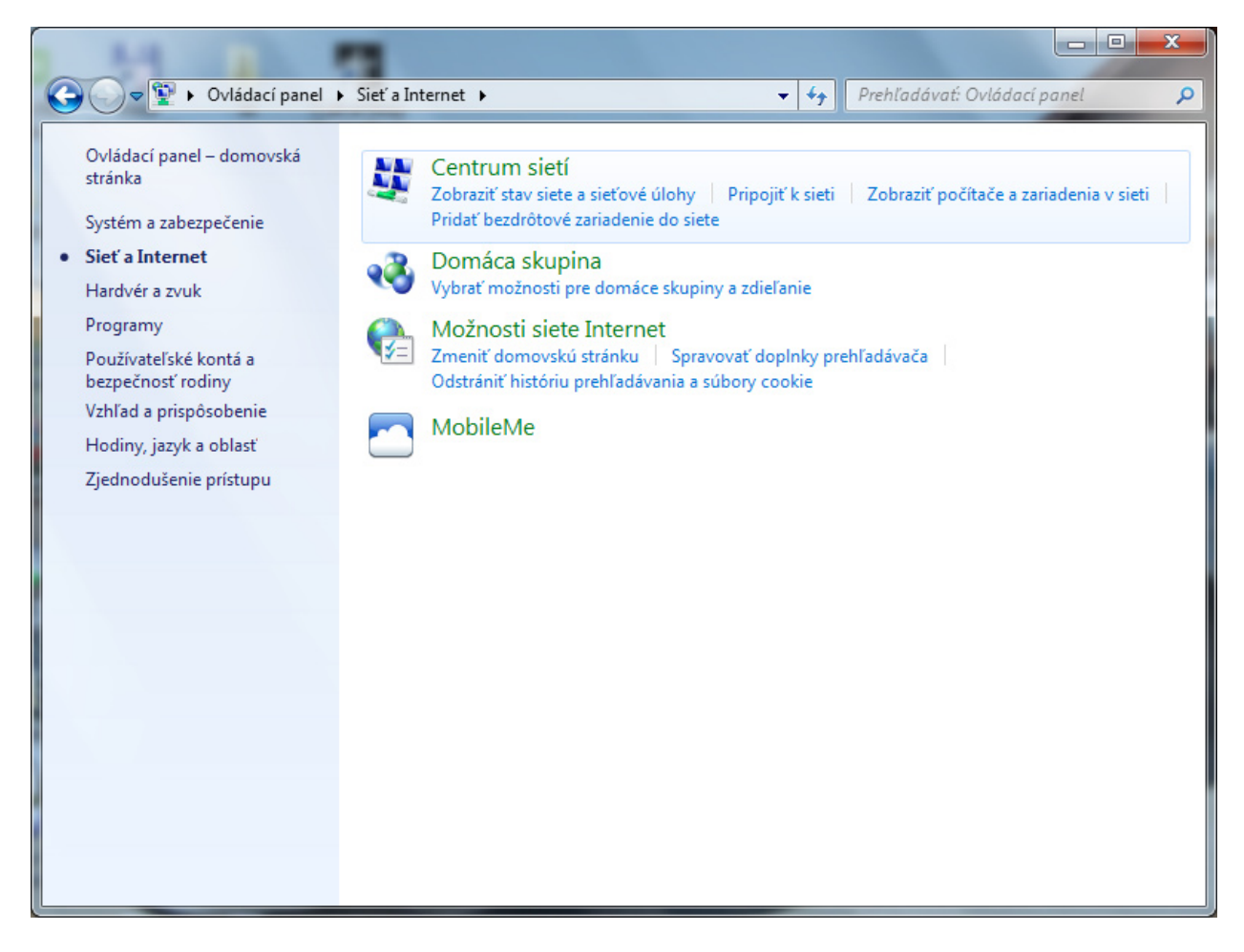

4. Nastaviť nové pripojenie alebo sieť

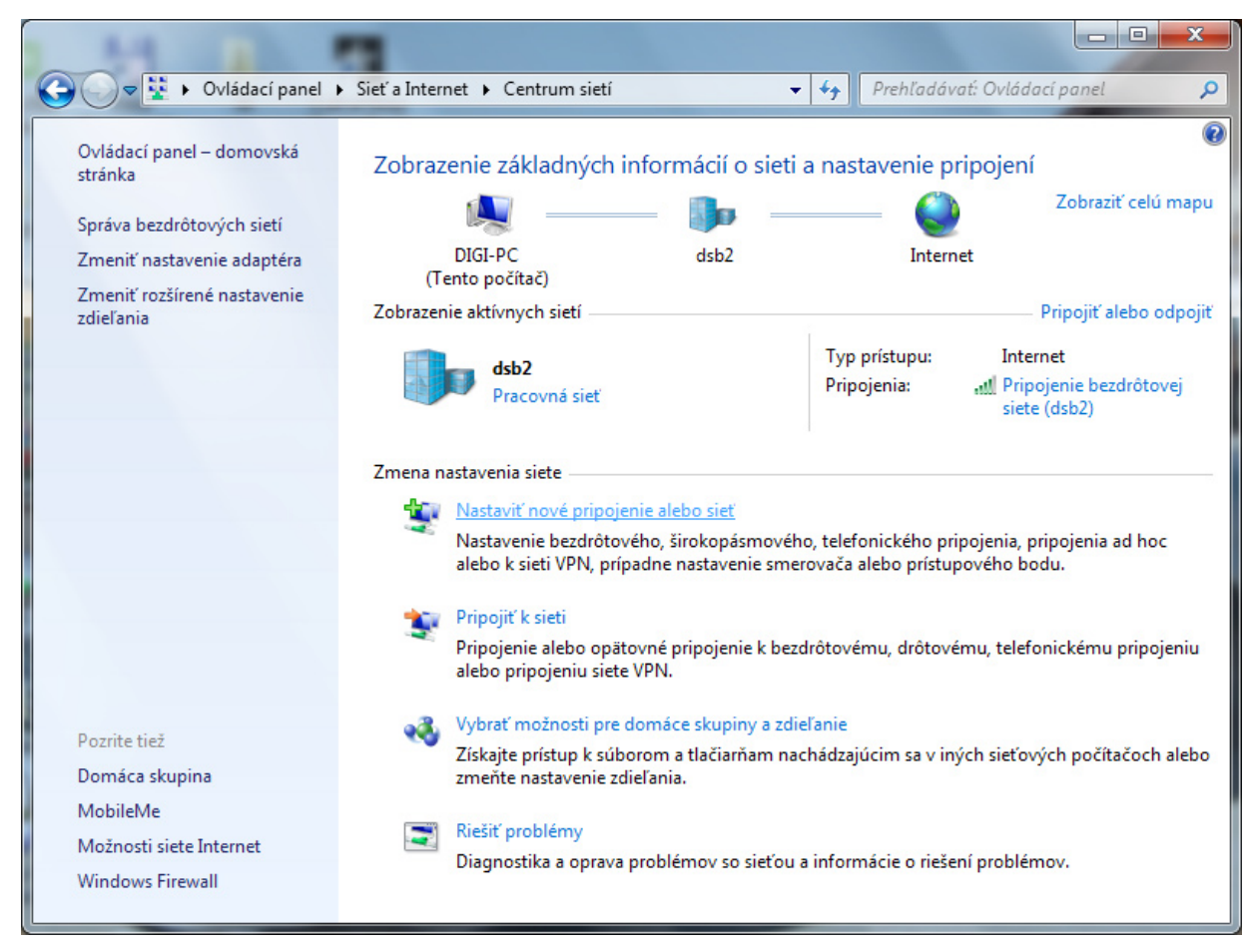

## 5. Pripojiť sa na internet

| 🕞 💇 Vytvorit | pripojenie alebo sieť                                                                                                    |                       |
|--------------|----------------------------------------------------------------------------------------------------|-----------------------|
| Vybrať n     | nožnosť pripojenia                                                                                                    |                       |
| Pr<br>Be     | ipojiť sa na Internet<br>zdrôtové, širokopásmové alebo telefonické pripojenie na Internet.                               | -                     |
| 💐 Vy         | <b>tvoriť novú sieť</b><br>nfigurovať nový smerovač alebo prístupový bod.                                                | =                     |
| Pr Pr        | anuálne vytvorenie pripojenia k bezdrôtovej sieti<br>pojiť k skrytej sieti alebo vytvoriť nový profil bezdrôtovej siete. |                       |
| Pr<br>Te     | i <b>pojiť sa k pracovisku</b><br>lefonické pripojenie alebo pripojenie VPN k pracovisku.                                |                       |
| Pr           | istaviť telefonické pripojenie<br>ipojiť na Internet cez telefonické pripojenie.                                         | -                     |
|              |                                                                                                    | Ď <u>a</u> lej Zrušiť |

6. Nie, vytvoriť nové pripojenie

| 🕒 😔 Pripojiť sa na Internet                                                 |             |
|-----------------------------------------------------------------------------|-------------|
| Chcete použiť pripojenie, ktoré už existuje?                                |             |
| ◉ Nie, vytvoriť nové pripojenie<br>⊙ Áno, vyberiem si existujúce pripojenie |             |
| Orange Internet<br>Standard Modem over Bluetooth link                       |             |
|                                                                             |             |
| Ďa                                                                          | elej Zrušiť |

7. Širokopásmové pripojenie (PPPoE), v prípade, že nie je pripojenie k dispozícii, treba označiť "Zobraziť možnosti pripojenia, pre ktoré tento počítač nie je nastavený"

![](_page_3_Picture_1.jpeg)

8. Zadanie používateľského mena a hesla (poskytne spoločnosť Digi)

| 📀 🤹 Pripojiť sa na Internet                                                           |                                                                                                    |
|---------------------------------------------------------------------------------------|----------------------------------------------------------------------------------------------------|
| Zadajte informácie                                                                    | od poskytovateľa internetových služieb                                                                                                    |
| Meno používateľa:                                                                     | Digi                                                                                                    |
| Heslo:                                                                                | ••••••                                                                                                    |
|                                                                                       | <ul> <li>Zobraziť znaky</li> <li>Zapamätať toto heslo</li> </ul>                                                                          |
| Názov pripojenia:                                                                     | DIGI                                                                                                    |
| Povoliť ostatným<br>Ak vyberiete túto<br>pripojenie.<br><u>Nemám poskytovateľa in</u> | používať toto pripojenie<br>voľbu, každý s prístupom do tohto počítača bude môcť používať toto<br>nternetových služieb<br>Pripojiť Zrušiť |

9. Pripája sa prostredníctvom WAN Miniport (PPPoE)

![](_page_4_Picture_1.jpeg)